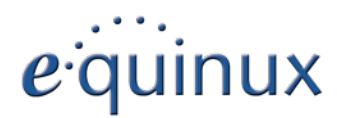

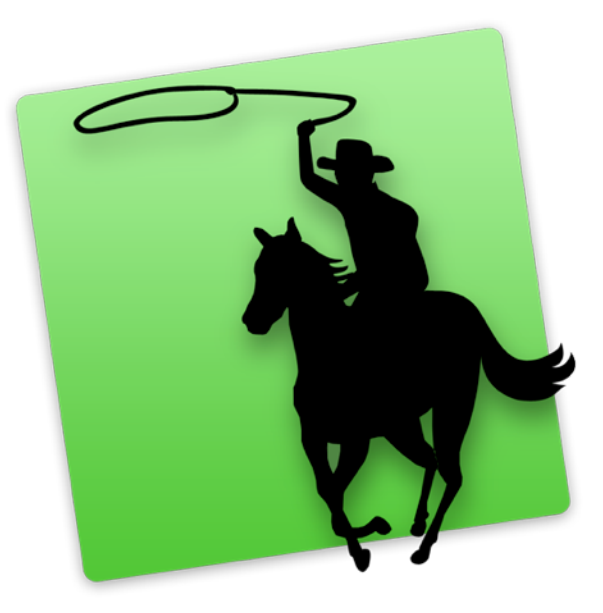

# COVERSCOUT

Version 3.3

equinux AG und equinux USA, Inc.

© 2010 equinux. Alle Rechte vorbehalten.

Betriebsanleitungen, Handbücher und Software sind urheberrechtlich geschützt. Das Kopieren, Vervielfältigen, Übersetzen oder Umsetzen in irgendein elektronisches Medium oder maschinell lesbare Form im Ganzen oder in Teilen ohne vorherige schriftliche Genehmigung von equinux ist nicht gestattet. Alle weiteren Rechte an der Software sind in den mitgelieferten Lizenzbestimmungen festgelegt.

Das equinux Logo ist eine Marke der equinux AG und equinux USA, Inc.

Ansprüche gegenüber equinux in Anlehnung an die in diesem Handbuch beschriebenen Hard- oder Softwareprodukte richten sich ausschließlich nach den Bestimmungen der Lizenzvereinbarung. Weitergehende Ansprüche sind ausgeschlossen, insbesondere übernimmt equinux keine Gewähr für die Richtigkeit des Inhalts dieses Handbuchs.

Revision 3.3

Erstellt mit Apple Pages.

Internet: www.equinux.com

Apple, das Apple-Logo, iTunes, Mac, Mac OS, Safari, Pages, iSight und QuickTime sind Marken der Apple Inc., die in den USA und weiteren Ländern eingetragen sind.

Google ist ein Warenzeichen von Google, Inc., eingetragen in den USA und weiteren Ländern.

Amazon ist ein Warenzeichen von Amazon, Inc., eingetragen in den USA und weiteren Ländern.

equinux übernimmt hinsichtlich der Auswahl, Leistung oder Verwendbarkeit dieser Produkte keine Gewähr.

# Inhalt

| CoverScout im Überblick                             | 4  |
|-----------------------------------------------------|----|
| Installation und Aktivierung                        | 5  |
| CoverScout installieren                             | 5  |
| CoverScout aktivieren                               | 5  |
| CoverScout Online kaufen                            | 5  |
| Aktivierung mir ihrer equinux ID (Online Store)     | 6  |
| Aktivierung mit einem Aktivierungscode (Fachhandel) | 6  |
| Eine Lizenz auf einen anderen Computer übertragen   | 6  |
| Ihre Musiksammlung                                  | 7  |
| Rundgang durch CoverScout                           | 8  |
| Das Hauptfenster                                    | 8  |
| Die Albenliste                                      | 8  |
| Die Titelliste                                      | 9  |
| Filtern der sichtbaren Alben                        | 10 |
| Arbeiten mit Covers                                 | 10 |
| Das Informationen-Fenster                           | 10 |
| Die Cover-Ablage                                    | 11 |
| Covers in Originalgröße ansehen                     | 11 |
| Covers suchen                                       | 12 |
| Eine Suche starten                                  | 12 |
| Suchergebnisse betrachten und zuweisen              | 12 |
| Mit anderen Suchbegriffen suchen                    | 13 |
| Ein Song-Cover auf ein ganzes Album anwenden        | 13 |
| Automatisch Cover den Alben zuweisen                | 14 |
| Suchen nach Cover im Web                            | 14 |
| SongGenie15                                         |    |

| Mit iTunes Cover Arbeiten16                               |    |
|-----------------------------------------------------------|----|
| iTunes Cover in Ihre Musikdateien kopieren                | 16 |
| Die Bearbeitungsansicht                                   | 17 |
| Drehen                                                    | 18 |
| Begradigen                                                | 18 |
| Freistellen                                               | 18 |
| Skalieren                                                 | 19 |
| Rahmen                                                    | 19 |
| Histogramm                                                | 19 |
| iSight                                                    | 20 |
| Änderungen widerrufen                                     | 20 |
| Bilder kopieren oder als Dokument sichern                 | 20 |
| Cover drucken                                             | 21 |
| Einstellungen                                             | 22 |
| Einstellen, wo nach Musikdateien gesucht wird             | 22 |
| Mit iTunes Synchronisieren                                | 22 |
| SongGenie Hinweise anzeigen                               | 22 |
| Einstellen des Formates für gesicherte Bilder             | 23 |
| Einstellen, auf welchen Websites nach Covers gesucht wird | 23 |
| Einstellungen für die Websuche                            | 23 |
| Anhang: Tastaturkurzbefehle                               | 25 |

# **CoverScout im Überblick**

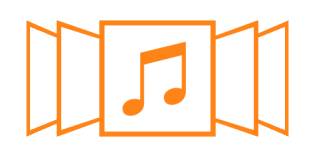

# Elegante Oberfläche

CoverScout 3 besticht mit einer völlig neu gestalteten, faszinierenden Benutzeroberfläche. Im Mittelpunkt steht die Cover-Flow-Ansicht, dank der Sie so elegant wie noch nie durch Ihre Musiksammlung blättern werden. Mit einem Klick drehen Sie ein Album um und sehen auf der Rückseite die enthaltenen Musiktitel. Alle Funktionen von CoverScout sind in diese Oberfläche integriert.

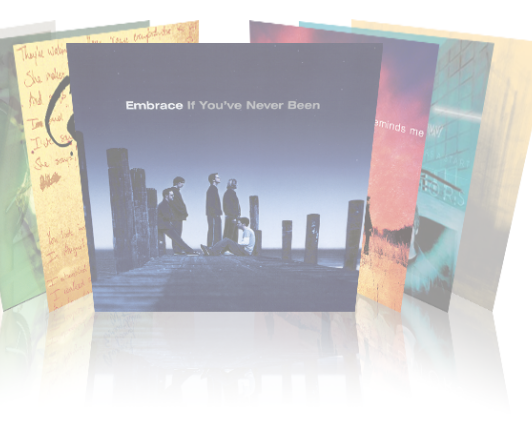

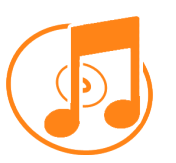

# Perfekte Cover - nicht nur in iTunes...

CoverScout ist die perfekte Ergänzung zu iTunes. Cover die mit CoverScout gefunden werden erscheinen in iTunes und auf Ihrem iPhone oder iPod.

Aber CoverScout 3 arbeitet unabhängig von iTunes und arbeitet auch perfekt wenn Sie andere Musikanwendungen oder Geräte verwenden, da CoverScout die Cover direkt in ihren Musikdateien speichert.

#### Features:

- Über iTunes landen Covers direkt auf iPod, iPhone oder Apple TV
- Neben Ihrer iTunes-Mediathek können noch beliebig viele weitere Ordner mit Musikdateien eingelesen werden

# Vervollständigen Sie Ihre Sammlung

Mit einem Mausklick auf die Lupe beginnt CoverScout, die Websites von Amazon, Wal-Mart und der Google-Bildsuche nach fehlenden Covers für Ihre Musiksammlung zu durchsuchen. Selbstverständlich werden auch nationale Websites wie amazon.de, amazon.fr usw. berücksichtigt. Sie müssen nur noch das beste Cover auswählen – mit einem weiteren Klick landet es in Ihrer Musiksammlung.

#### Features:

- Praktische Qualitätsbewertung
- Mehrfachsuche f
  ür beliebig viele Alben
- Zahlreiche Suchoptionen
- Automatisches Zuweisen nach definierbaren Regeln
- Komfortable Web-Suche

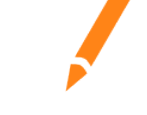

# Polieren Sie Ihre Covers auf

Der eingebaute Cover-Editor hilft Ihnen, kleine Bildfehler zu korrigieren, Covers auf die gewünschte Größe zu bringen oder Kontrast und Farben zu verbessern. So bringen Sie Ihre Covers im Nu auf Hochglanz. Das Ergebnis wird sofort in Ihre Musiksammlung übernommen. Mit der eingebauten iSight-Unterstützung können Sie sogar Bilder mit Ihrer iSight (oder einer anderen QuickTime-kompatiblen Kamera) aufnehmen.

#### Features:

- Covers freistellen, begradigen und skalieren
- Automatische Erkennung von Bildrändern
- Farbkorrektur
- Rahmen hinzufügen
- Bilder aufnehmen mit iSight und anderen Kameras

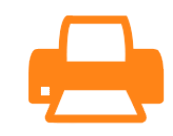

# Drucken Sie professionelle CD-Einleger

Sie haben Ihre Musik auf CDs gebrannt, und nun fehlt Ihnen noch das passende Deckblatt? Mit der neuen Druckfunktion produzieren Sie im Handumdrehen CD-Einleger aus Ihren Covers. Die Einleger passen perfekt in Jewel Cases (Vorderseite, Rückseite und Booklet) oder Slim Cases. Und eine Auswahl professionell gestalteter Vorlagen wird gleich mitgeliefert.

#### Features:

- Booklets f
  ür Jewel Cases und Slim Cases (ein- oder zweiseitig) und Tray-Einleger f
  ür Jewel Cases
- 5 mitgelieferte Druckvorlagen
- Unterstützt vorgestanzte Papiere verschiedener Hersteller
- Druckerkalibrierung garantiert passgenaue Ausdrucke

# Installation und Aktivierung

In diesem Kapitel werden alle Schritte erläutert, die nötig sind, bevor Sie CoverScout auf Ihrem Computer benutzen können.

# **CoverScout** installieren

Bevor Sie Ihre Cover-Suche starten können, müssen Sie CoverScout auf Ihrer Festplatte installieren.

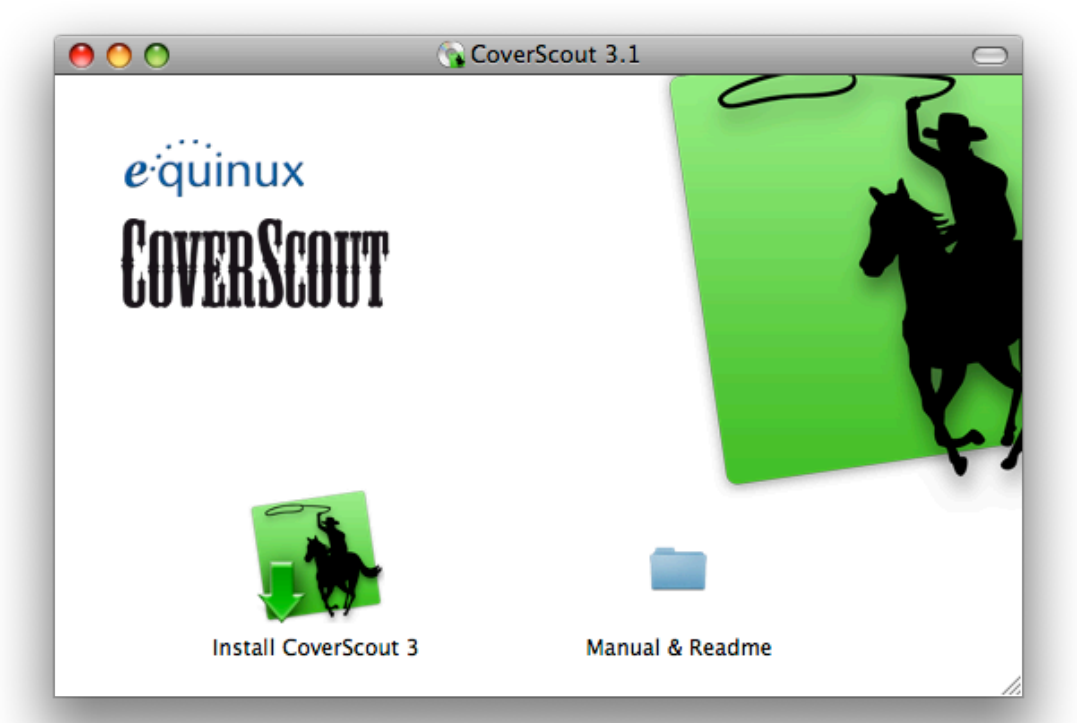

#### Wenn Sie CoverScout bei einem Händler gekauft haben:

- 1 Legen Sie die CoverScout-CD in das CD/DVD-Laufwerk Ihres Macs ein.
- 2 Doppelklicken Sie auf das Symbol der CoverScout-CD, das auf Ihrem Schreibtisch erscheint.
- 3 Doppelklicken Sie auf das Symbol "CoverScout installieren".

#### Wenn Sie CoverScout von unserer Website heruntergeladen haben:

- 1 Doppelklicken Sie auf die heruntergeladene .dmg-Datei.
- 2 Doppelklicken Sie auf das Symbol "CoverScout installieren".

# **CoverScout** aktivieren

Bevor Sie alle Funktionen von CoverScout nutzen können, müssen Sie eine Lizenz erwerben und das Programm auf Ihrem Mac aktivieren. Das geht einfach und schnell über das Internet. Im Folgenden werden drei Fälle beschrieben: Kauf einer neuen Lizenz, Aktivierung einer im equinux Online Store gekauften Version, Aktivierung einer im Handel gekauften Version und Übertragung einer Lizenz von einem anderen Computer.

# Ihre equinux ID

Zur Verwaltung Ihrer Lizenzen verwenden Sie Ihre equinux ID. Falls Sie noch keine equinux ID haben, wird im folgenden erklärt, wie Sie eine anlegen. Bitte bewahren Sie Ihre equinux ID und Ihr Passwort gut auf; Sie benötigen diese Informationen unter anderem, wenn Sie Cover-Scout neu installieren oder weitere Produkte bei equinux kaufen.

# **CoverScout Online kaufen**

Sie können neue Lizenzen direkt aus CoverScout heraus kaufen und auf Ihrem Mac aktivieren. Dazu benötigen Sie lediglich eine Verbindung zum Internet.

#### Um eine Lizenz zu kaufen:

- 1 Öffnen Sie CoverScout, und wählen Sie "CoverScout" > "CoverScout kaufen ..." aus der Menüleiste.
- 2 Ein Safari-ähnliches Fenster öffnet sich und sie können hier ihre Kopie von CoverScout bestellen

Wenn Sie per Kreditkarte bezahlen, wird CoverScout automatisch aktiviert, sobald die Daten überprüft wurden. Ihre Lizenz wird auf Ihrem Mac gespeichert.

Haben Sie per Überweisung oder PayPal gezahlt, erhalten Sie von uns eine Email sobald wir Ihre Zahlung erhalten haben. Anschliessend können Sie CoverScout mit Ihrer equinux ID und Passwort aus dem Online Store aktivieren.

### Aktivierung mir ihrer equinux ID (Online Store)

Unsere Produkte zu aktivieren ist sehr einfach. Sie benötigen lediglich Ihre equinux ID und Ihr Passwort.

Ihr Benutzerkonto haben Sie beim Kauf einer Lizenz in unserem Online Store oder bei der ersten Aktivierung einer Lizenz angelegt (equinux ID und Passwort). Ein Aktivierungscode wird in diesem Fall nicht mehr benötigt.

Falls Sie Ihre equinux ID und/oder Ihr Passwort vergessen haben, finden Sie hier Hilfe:

#### https://www.equinux.com/eqnetwork/store/forgotpw.html

#### Um CoverScout zu aktivieren:

- 1 Öffnen Sie CoverScout, und wählen Sie "CoverScout > CoverScout aktivieren …" aus der Menüleiste.
- 2 Klicken Sie auf "CoverScout aktivieren".
- **3** Geben Sie anschließend Ihre equinux ID und Passwort ein und folgen Sie schrittweise dem Aktivierungsprozess.

# Aktivierung mit einem Aktivierungscode (Fachhandel)

Wenn Sie CoverScout im Handel gekauft, finden Sie auf der Vorderseite des Quick Start Guides einen "Activation Code". Mit Hilfe dieses Codes können Sie CoverScout auf Ihrem Computer aktivieren.

#### Um einen Activation Code einzulösen:

- 1 Öffnen Sie CoverScout, und wählen Sie "CoverScout > CoverScout aktivieren …" aus der Menüleiste.
- 2 Klicken Sie auf "CoverScout aktivieren".
- **3a** Wenn Sie bereits eine equinux ID haben, melden Sie sich bitte mit dieser ID an.

- **3b** Falls dies Ihr erstes equinux-Produkt ist, klicken Sie auf "equinux ID erstellen" und geben Sie die benötigten Informationen ein.
- 4 Geben Sie anschließend Ihren Activation Code ein.

CoverScout wird automatisch zu Ihrer equinux ID hinzugefügt und auf Ihrem Mac aktiviert.

# Eine Lizenz auf einen anderen Computer übertragen

Alle Lizenzen für equinux-Produkte sind Hardware-gebunden. Das bedeutet, dass jede Lizenz für genau einen Computer gültig ist. Um CoverScout auf einem anderen Computer nutzen zu können, müssen Sie die Lizenz auf diesen Computer übertragen.

#### Um eine Lizenz auf einen anderen Computer zu übertragen:

- 1 Öffnen Sie CoverScout auf Ihrem alten Computer, und wählen Sie "Cover-Scout > CoverScout deaktivieren …". Die Lizenz ist nun verfügbar, um die Software auf einem neuen Mac zu aktivieren.
- 2 Installieren Sie CoverScout auf Ihrem neuen Mac.
- 3 Wählen Sie "CoverScout > CoverScout aktivieren …" auf Ihrem neuen Mac. CoverScout verwendet automatisch die freie Lizenz.
- *Tipp* Falls Sie keinen Zugriff mehr auf Ihren alten Mac haben, können Sie Ihre Lizenz auch unter <u>http://my.equinux.com</u> zurücksetzten.

*Hinweis* Von diesem Moment an können Sie die Software nicht mehr auf Ihrem alten Mac verwenden. Um die Lizenz erneut zu übertragen, wiederholen Sie den oben beschriebenen Prozess.

# Ihre Musiksammlung

Bevor Sie loslegen können, muss CoverScout alle Alben und Titel aus Ihrer Musiksammlung einlesen. Standardmäßig durchsucht CoverScout Ihren "Musik" Order in Ihrem Benutzerverzeichnis. Dort liegt üblicherweise auch Ihre iTunes Bibliothek.

Wenn Sie einen anderen Speicherort für Ihre iTunes Bibliothek ausgewählt haben, oder andere Musikdateien mit CoverScout bearbeiten möchten, können Sie beliebig viele weitere Ordner angeben, die CoverScout nach Musiktiteln durchsuchen soll. Mehr Informationen dazu finden Sie im Kapitel "Einstellungen".

*Hinweis* Das Lesen der iTunes-Mediathek beim ersten Starten kann einige Minuten dauern. Während der Suche können Sie die bereits gefunden Alben schon bearbeiten. Sie müssen nicht warten bis das Einlesen komplett abgeschlossen ist. CoverScout speichert diese Informationen in einem internen Zwischenspeicher, sodass folgende Startvorgänge wesentlich schneller ablaufen.

*Tipp* Ändern sich die Daten in Ihrer Mediathek, während CoverScout geöffnet ist, müssen Sie die Mediathek neu laden, um diese Änderungen auch in CoverScout zu sehen. Starten Sie dazu einfach CoverScout neu und CoverScout wird selbstständig die Veränderungen in Ihrer Musiksammlung übernehmen.

# Wo werden Covers gespeichert?

Anders als iTunes speichert CoverScout Coverbilder innerhalb der zugehörigen Musikdatei, als sogenanntes ID3 Tag. Das hat den Vorteil, dass die Bilder immer mit dem Musiktitel verbunden bleiben und auch von anderen Programmen als iTunes erkannt werden.

*Hinweis* iTunes benötigt etwas Zeit um die iTunes Mediathek mit den neuen von CoverScout hinzugefügten Covers zu aktualisieren.

*Tipp* Damit iTunes die Datenbank sofort aktualisiert, spielen Sie einfach die mit CoverScout bearbeiteten Songs in iTunes ab.

# Rundgang durch CoverScout

In diesem Kapitel erhalten Sie einen Überblick über die Benutzeroberfläche und alle Fenster von CoverScout.

Gleich nach dem Starten sehen Sie das Hauptfenster, in dem Sie durch Ihre Musiksammlung blättern, Cover-Suchen starten und Covers bearbeiten können. Daneben gibt es einige weitere Fenster für Zusatzfunktionen.

# **Das Hauptfenster**

Das Hauptfenster von CoverScout zeigt alle Alben Ihrer Musiksammlung in einer dreidimensionalen "Cover Flow"-Ansicht, ähnlich wie Sie sie aus iTunes und anderen Programmen kennen. Benutzen Sie den Rollbalken oder klicken Sie auf den Bereich links und rechts vom Cover im Vordergrund, um durch Ihre Alben zu blättern.

Die Symbole unter dem Cover im Vordergrund repräsentieren die Hauptfunktionen von CoverScout. Bewegen Sie die Maus darüber, um ihre Bedeutung zu sehen:

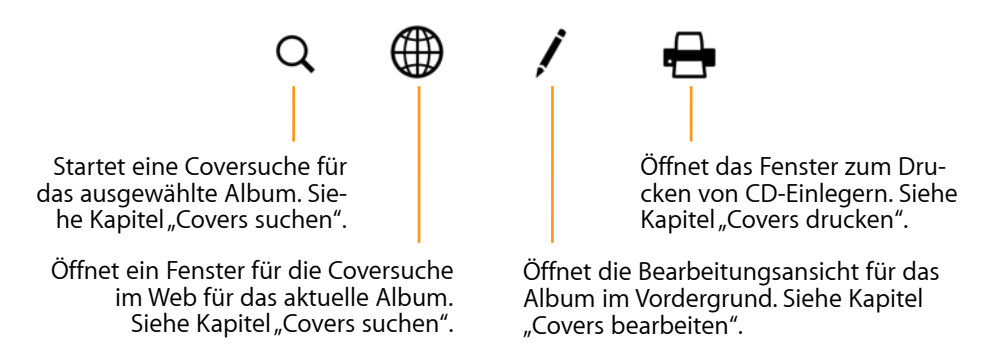

Die einzelnen Funktionen werden in den nachfolgenden Kapiteln ausführlich beschrieben.

*Tipp* Lesen Sie im Anhang "Tastaturkurzbefehle", wie Sie die CoverScout-Benutzeroberfläche über die Tastatur bedienen können.

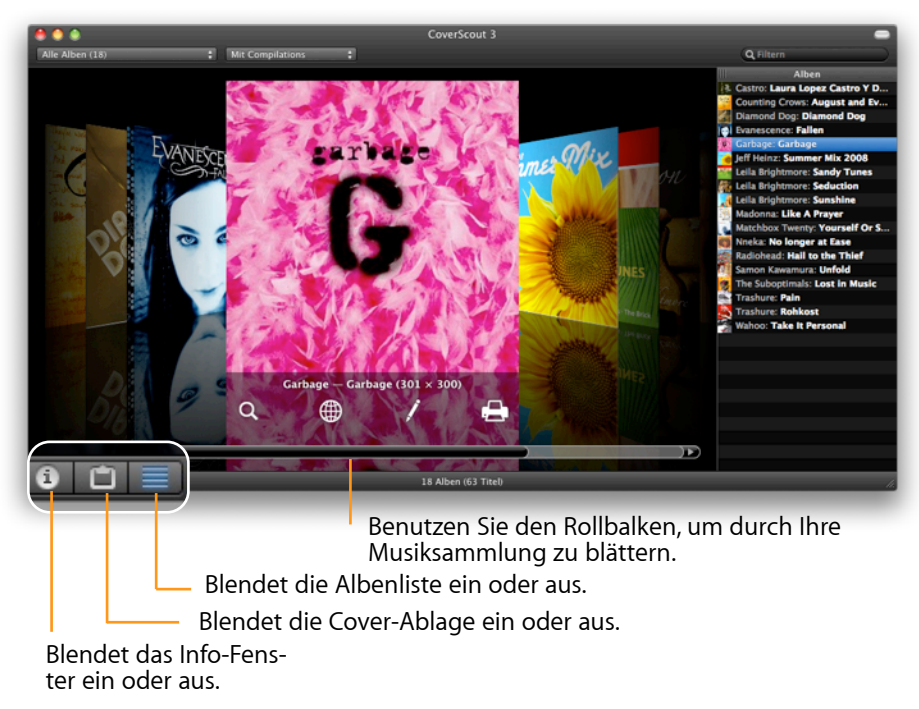

# **Die Albenliste**

Auf der rechten Seite des Hauptfensters sehen Sie zusätzlich zur Cover-Flow-Ansicht eine Liste aller Alben. Wählen Sie "Ansicht > Albenliste ein-/ausblenden", um die Liste ein- bzw. auszublenden, oder klicken Sie auf die entsprechende Taste am unteren Fensterrand. Mit Hilfe der Albenliste können Sie mehr als ein Album auswählen, was zum Beispiel nützlich ist, um mehrere Suchen auf einmal zu starten. Klicken Sie dazu mit gedrückter Umschalt- oder Befehlstaste in die Albenliste.

Wurde für ein Album eine Suche gestartet, erscheint rechts daneben in der Albenliste ein rotierendes "Rad". Ist die Suche abgeschlossen, erscheint stattdessen die Anzahl der gefundenen Covers.

*Tipp* Klicken Sie auf die Anzahl der gefundenen Covers, um die Suchergebnisse für dieses Album anzuzeigen.

# **Die Titelliste**

Wenn die Sie mit der Maus über das Albumcover im Vordergrund fahren, erscheint oben rechts ein Pfeil. Ein Klick darauf dreht das Cover um und zeigt eine Liste der Titel auf dem Album.

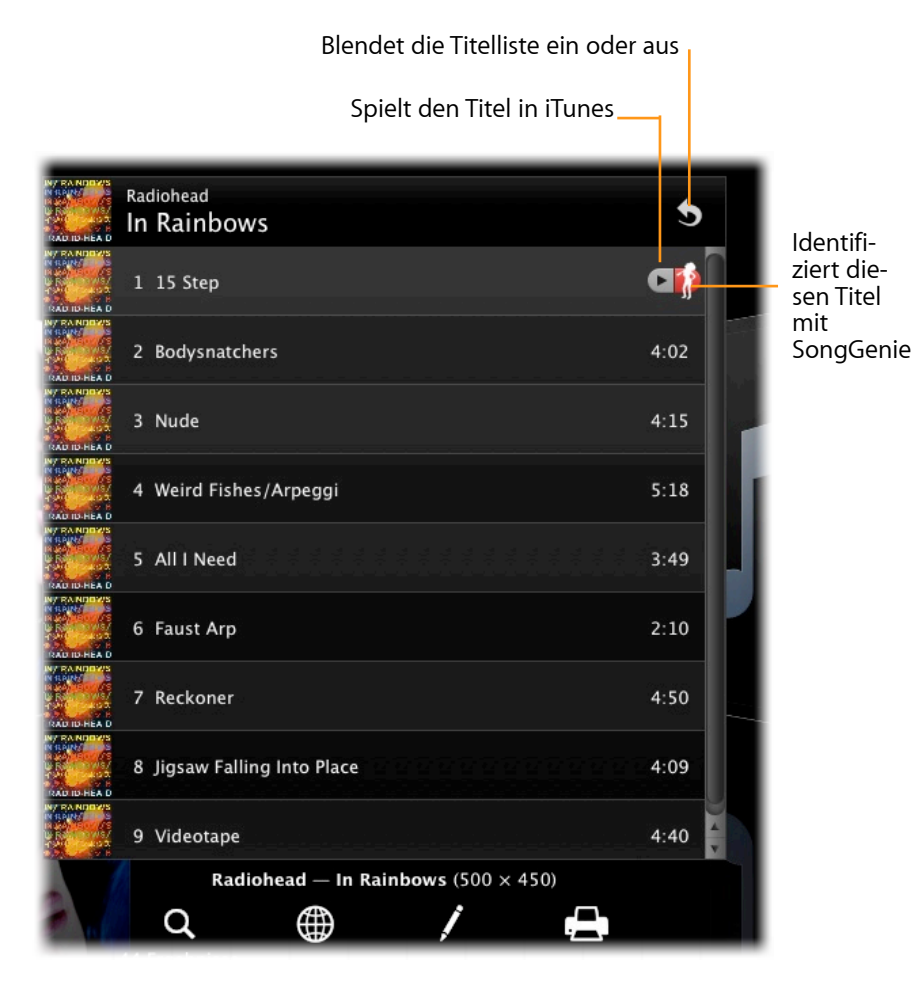

Wenn ein Titel in der Liste selektiert ist, beziehen sich Aktionen (z. B. Kopieren, Bearbeiten) nur auf diesen Titel. In allen anderen Fällen beziehen sich Aktionen immer auf das komplette Album im Vordergrund. Da Covers in den Audiodateien der einzelnen Musiktitel gespeichert werden, können die einzelnen Titel eines Albums unterschiedliche Covers besitzen. CoverScout zeigt immer das Bild des ersten Titels, der ein Cover besitzt, als Albumcover an. In der Titelliste können Sie jedoch auch die Covers der einzelnen Titel sehen und einzeln ändern. Wenn Sie ein Cover einem Album zuweisen, ändert CoverScout die Covers aller Titel auf diesem Album.

# Filtern der sichtbaren Alben

Sie können Ihre Musiksammlung nach bestimmten Kriterien filtern. Dann werden nur diejenigen Alben angezeigt, die diesen Kriterien entsprechen. Wählen Sie "Ansicht > Album Filter einblenden" oder klicken Sie auf die Album Filter-Taste rechts in der Titelleiste des Hauptfensters, um den Album Filter einzublenden.

> Klicken Sie auf diesen Button, um den Album Filter ein- oder auszublenden.

| 🖶 🕘 🌒                  |         | CoverScout 3          |           |       |
|------------------------|---------|-----------------------|-----------|-------|
| Alle Alben (18)        | ‡ Mit ( | Compilations 🛟        | Q Filtern |       |
|                        |         |                       |           |       |
| Filtern nach<br>Status | Cover-  | Filtern nach Albumtyp | Suc       | hfeld |

#### Um nach Cover-Status (mit/ohne Cover) zu filtern:

Wählen Sie eine Option aus dem linken Einblendmenü in der Filterleiste.

Die Option "Alben ohne Cover" ist besonders nützlich, während Sie Ihre Bibliothek vervollständigen: Wenn hier keine Covers mehr angezeigt werden, ist Ihre Sammlung komplett.

*Hinweis* Wenn Sie "Album ohne Cover" auswählen werden alle Titel angezeigt die keine Cover direkt in Ihrer Musikdatei eingebettet haben. Dazu gehören auch Titel die vorher mit der "CD-Cover laden" Funktion von iTunes angezeigt wurden.

#### Um nach Albumtyp (mit/ohne Compilations) zu filtern:

Wählen Sie eine Option aus dem zweiten Einblendmenü in der Filterleiste. Es zeigt ihnen Alben mit mehreren Künstlern oder blendet diese Alben aus.

#### Um nach Interpret, Album- oder Musiktitel zu filtern:

Klicken Sie in das Suchfeld rechts in der Filterleiste, und geben Sie einen Suchbegriff ein. Während der Eingabe zeigt CoverScout die Alben an, die diesen Text enthalten.

Wenn Sie mehrere Filterkriterien zugleich einstellen, zeigt CoverScout nur diejenigen Alben, die allen Kriterien entsprechen.

#### Um alle Filter aufzuheben:

Wählen Sie "Ansicht" > "Album Filter ausblenden" oder klicken Sie auf die Album Filter-Taste rechts in der Titelleiste des Hauptfensters, um alle Filter aufzuheben und den Album Filter auszublenden.

#### **Arbeiten mit Covers**

Im Hauptfenster stehen ihnen die Standardfunktionen der Zwischenablage oder Drag & Drop zur Verfügung, um das Cover des ausgewählten Albums oder Musiktitels zu verändern.

#### Um ein Cover einzusetzen:

Wählen Sie "Bearbeiten > Einsetzen", um ein Bild aus der Zwischenablage als Cover zu verwenden, oder bewegen Sie ein Bild mit der Maus auf ein Album oder einen Musiktitel.

#### Um ein Cover zu kopieren:

Wählen Sie "Bearbeiten > Kopieren" bzw. "Ausschneiden" oder bewegen Sie das Cover eines Albums oder Musiktitels mit der Maus in ein anderes Programm oder den Finder.

#### Um Covers zu entfernen:

Wählen Sie "Bearbeiten > Löschen" oder drücken Sie Befehl-Rückschrittaste. (Der Befehl bezieht sich auf alle ausgewählten Alben, falls mehrere ausgewählt sind.)

# **Das Informationen-Fenster**

Das Infomationen-Fenster zeigt Zusatzinformationen zu Alben oder Musiktiteln an. Es bezieht sich immer auf das gerade ausgewählte Album oder den ausgewählten Musiktitel. Wählen Sie "Fenster > Infomationen einblenden" oder klicken Sie auf die entsprechende Taste am unteren Rand des Hauptfensters, um das Infomationen-Fenster zu öffnen.

| 8         | Info             |                              |
|-----------|------------------|------------------------------|
|           | Titel:           | Backdrifts                   |
|           | Interpret:       | Radiohead                    |
|           | Album-Interpret: |                              |
|           | Album:           | Hail to the Thief            |
|           | Titelnummer:     | 4 Teil einer Compilation     |
| 500 × 500 | Dauer:           | 5:32 Format: MP3 (ID3v2.4.0) |

# **Die Cover-Ablage**

Das Fenster "Cover-Ablage" ist eine bequeme Möglichkeit, Coverbilder zwischenzuspeichern. Es kann eine große Anzahl von Bildern aufnehmen, die auch nach dem Beenden von CoverScout erhalten bleiben. Um das Fenster zu öffnen, wählen Sie "Fenster" > "Cover-Ablage einblenden" oder klicken Sie auf die entsprechenden Taste am unteren Rand des Hauptfensters.

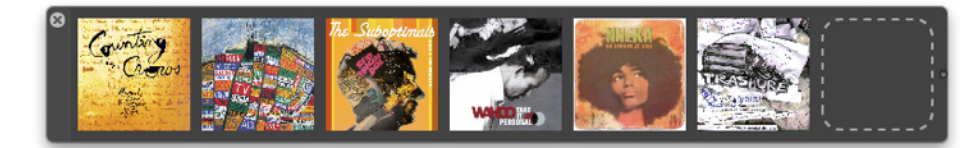

Um ein Bild zur Cover-Ablage hinzuzufügen, bewegen Sie ein Cover mit der Maus hinein. Sie können auch Bilder aus anderen Programmen oder Bilder aus dem Finder in die Cover-Ablage ziehen. Um die Reihenfolge der Bilder in der Cover-Ablage zu ändern, ziehen Sie die Bilder einfach mit der Maus an eine andere Stelle.

Die Größe der Cover-Ablage passt sich automatisch an, wenn Sie mehr Cover hineinlegen. Wird das Fenster zu breit, bewegen Sie den Mauszeiger über den rechten Rand des Fensters. Drücken Sie dann die Maustaste und bewegen die Maus nach links, um das Fenster zu verkleinern. Ein Rollbalken erscheint, um die verdeckten Cover sichtbar zu machen.

Um Bilder aus der Cover-Ablage zu entfernen, wählen Sie ein oder (mit gedrückter Umschalt- oder Befehlstaste) mehrere Bilder aus und drücken Sie die Rückschrittaste. Alternativ können Sie auch ein Bild auf den Papierkorb

#### bewegen.

Um ein Cover aus der Cover-Ablage einem Album oder Musiktitel zuzuweisen, bewegen Sie das Bild auf das Album-Cover oder auf den Musiktitel.

Um ein Cover aus der Cover-Ablage als Bilddatei zu sichern, bewegen Sie es auf den Schreibtisch. Um ein Cover in ein anderes Programm zu kopieren, markieren Sie es und wählen "Bearbeiten" > "Kopieren" (bzw. "Ausschneiden"). Wechseln Sie dann in ein Programm, das Bilder verarbeitet, und wählen "Bearbeiten" > "Einsetzen".

# Covers in Originalgröße ansehen

CoverScout bietet eine nützliche Funktion, um das ausgewählte Cover in Originalgröße anzusehen. Wählen Sie dazu "Cover > Cover In Originalgröße anzeigen".

Noch schneller geht es, wenn Sie einfach die Leertaste drücken. Drücken Sie die Leertaste erneut, um die vergrößerte Darstellung auszublenden.

Diese Funktion funktioniert nicht nur mit dem aktuellen Album, sondern auch mit dem gerade ausgewählten Musiktitel, mit Suchergebnissen und mit Bildern aus der Cover-Ablage.

# **Covers suchen**

CoverScout durchsucht für Sie vollautomatisch die Websites von Amazon, Wal-Mart und der Google-Bildersuche nach hochauflösenden Covers. Zudem können Sie mit der praktischen Websuche Bilder direkt aus dem eingebauten Webbrowser zuweisen. So finden Sie garantiert jedes Cover!

### **Eine Suche starten**

Nachdem Sie einen Überblick über die Benutzeroberfläche von CoverScout bekommen haben, können Sie nun mit der Coversuche loslegen.

#### Um nach Covers für ein Album zu suchen:

- 1 Gehen Sie zu einem Album, das kein Cover hat oder für das Sie ein besseres Cover suchen möchten.
- 2 Klicken Sie auf "Suchen" unterhalb des Albumcovers oder wählen Sie "Suche > Suchen".

CoverScout beginnt nun, auf verschiedenen Websites nach Covers für das Album zu suchen. Oberhalb des Albumcovers erscheint ein Bereich mit den Suchergebnissen. Während die Suche läuft, können Sie selbstverständlich zu anderen Alben wechseln und weitere Suchen starten. Es ist auch möglich, Suchen für mehrere Alben zugleich zu starten:

#### Um nach Covers für mehrere Alben zu suchen:

- 1 Blenden Sie die Albenliste ein (s. Kapitel "Rundgang durch CoverScout").
- 2 Wählen Sie die gewünschten Alben in der Albenliste aus. Sie können mehrere Einträge auswählen, indem Sie beim Klicken die Umschalt- oder Befehlstaste gedrückt halten.
- **3** Wählen Sie "Suchen" > "Suche starten".

Im Kapitel "Einstellungen" finden Sie weitere Informationen darüber, wie Sie festlegen, auf welchen Websites CoverScout nach Bildern sucht.

*Hinweis* Wenn die Suchergebnisse eingeblendet sind und Sie zu einem Album wechseln, für das noch keine Suche gestartet wurde, beginnt Cover-Scout nach einigen Sekunden automatisch zu suchen.

# Suchergebnisse betrachten und zuweisen

Wenige Augenblicke nachdem Sie eine Suche gestartet haben erscheinen die Suchergebnisse in einem Bereich oberhalb des Albumcovers. Unter jedem Suchergebnis wird entweder eine Qualitätsbewertung (ein bis fünf Sterne) oder die Bildgröße in Pixeln angezeigt.

Klicken Sie hier, um die Suchergebnisse auszublenden. Benutzen Sie die Pfeile links und rechts, um zur vorigen bzw. nächsten Seite mit Suchergebnissen zu blättern.

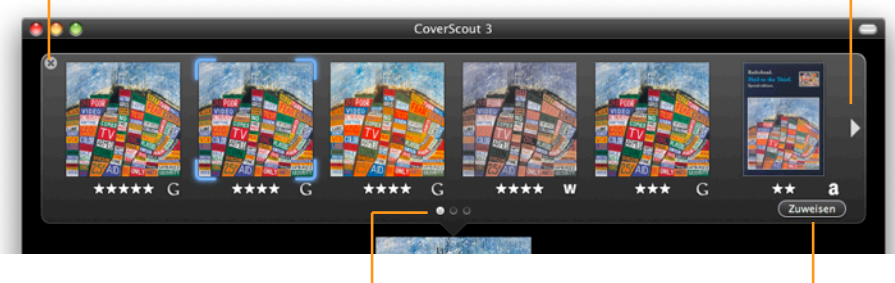

Zeigt die Anzahl der Seiten mit Suchergebnissen an. Klicken Sie hier, um das ausgewählte Cover zuzuweisen.

*Tipp* Um die Qualität der gefundenen Bilder besser beurteilen zu können, ist es oft nützlich, die Funktion "Covers in Originalgröße ansehen" (s. Kapitel "CoverScout im Überblick") zu verwenden. Dazu drücken Sie einfach die Leertaste.

#### Um ein Suchergebnis zuzuweisen:

- 1 Klicken Sie auf ein Suchergebnis, um es auszuwählen. Sie können die Auswahl auch mit den Pfeiltasten (links/rechts) verändern.
- 2 Klicken Sie auf "Zuweisen" oder drücken Sie den Zeilenschalter. Das Bild wird dem ausgewähltem Album oder Musiktitel zugewiesen; dabei werden vorhandene Covers ersetzt.

Sie können ein Suchergebnis auch zuweisen, indem Sie darauf doppelklicken.

### Wo werden Covers gespeichert?

Anders als iTunes speichert CoverScout Coverbilder innerhalb der zugehörigen Musikdatei, als sogenanntes ID3 Tag. Das hat den Vorteil, dass die Bilder immer mit dem Musiktitel verbunden bleiben und auch von anderen Programmen als iTunes erkannt werden.

Die Darstellung der Suchergebnisse lässt sich wie folgt anpassen:

#### Um zwischen Bewertung und Bildgröße umzuschalten:

Wählen Sie "Suchen > Ergebnisgröße zeigen als" > "Bewertung" bzw. "Pixel". Alternativ können Sie auf die Sterne bzw. Pixelangabe doppelklicken.

#### Um die Reihenfolge der Suchergebnisse festzulegen:

Wählen Sie "Suchen > Ergebnisse sortieren nach" > "Reihenfolge des Eintreffens" bzw. "Bildgröße".

### Wie werden Suchergebnisse bewertet?

CoverScout bewertet gefundene Bilder nach ihrer Größe:

| Kleiner als 300 Pixel | *                 |
|-----------------------|-------------------|
| Kleiner als 400 Pixel | **                |
| Kleiner als 500 Pixel | $\star\star\star$ |
| Kleiner als 600 Pixel | ****              |
| Darüber               | ****              |

### Mit anderen Suchbegriffen suchen

Bei einer Standardsuche verwendet CoverScout den Namen des Interpreten und des Albums als Suchbegriff. Manchmal kann es die Trefferquote erhöhen, wenn Sie einen anderen Suchbegriff verwenden. CoverScout bietet Ihnen außerdem die Möglichkeit, die Websites, auf denen gesucht werden soll, bei jeder Suche individuell festzulegen.

#### Um eine Suche mit Optionen zu starten:

1 Gehen Sie zum gewünschten Album.

- 2 Wählen Sie "Suchen > Suche mit Optionen...".
- 3 Ändern Sie die Suchbegriffe (Interpret und Titel) wie gewünscht ab.
- 4 Markieren Sie die Seiten, auf denen gesucht werden soll.
- 5 Klicken Sie auf "Suchen".

# Ein Song-Cover auf ein ganzes Album anwenden

Falls nur ein Titel Ihres Albums ein Cover besitzt können Sie dieses Cover bequem auf alle Songs dieses Albums zuweisen.

Dies ist beispielsweise der Fall, nachdem Sie mit SongGenie einen Titel identifiziert und zu einem bestehenden Album hinzugefügt haben.

Ziehen Sie dazu das bestehende Cover auf die Cover Vorschau neben dem Album Namen um es auf alle Titel anzuwenden.

| Ziehen Sie das<br>Cover eines   | Orages<br>Toronto | <sub>Neko Case</sub><br>Middle Cyclone | 5        |
|---------------------------------|-------------------|----------------------------------------|----------|
| Songs hierhin<br>um es auf alle | 11                | 1 This Tornado Loves You               | 3:19     |
| den.                            | HORE OF STREET    | 2 Polar Nettles                        | 2:25     |
|                                 | Korange           | 3 Middle Cyclone                       | <b>e</b> |
|                                 | 11                | 4 Fever                                | 3:16     |
|                                 | Noranges          | 5 Magpie to the Morning                | 2:44     |
|                                 | 11                | 6 I'm an Animal                        | 2:17     |
|                                 | л                 | 7 Prison Girls                         | 5:24     |
|                                 | л                 | 8 Don't Forget Me                      | 3:08     |
|                                 | HORES YAR         | 9 The Pharoahs                         | 3:33     |

# Automatisch Cover den Alben zuweisen

Wenn in Ihrer Sammlung viele Covers fehlen, ist es oft mühsam, für jedes einzelne Album eine Suche zu starten und dann von Hand das beste Ergebnis auszuwählen. In solchen Fällen ist die Funktion "Suchen & zuweisen" nützlich: Dabei wählt CoverScout selbstständig das beste Suchergebnis aus und weist es automatisch zu. Die Kriterien für die Wahl eines Ergebnisses können Sie selbst definieren.

#### Um eine Suche mit automatischer Zuweisung zu starten:

- 1 Wählen Sie ein oder (mit Hilfe der Albenliste) mehrere Alben aus.
- 2 Wählen Sie "Suchen > Suchen & automatisch zuweisen ...".
- 3 Stellen Sie die Kriterien ein, die ein Cover erfüllen muss, um automatisch zugewiesen zu werden.
- 4 Legen Sie fest, nach welcher Methode CoverScout aus allen Covers, die diese Kriterien erfüllen, das beste auswählen soll.
  - "Erstes passendes Cover" weist das erste gefundene Cover zu, das die Kriterien erfüllt. Diese Methode führt am schnellsten zu einer Zuweisung.
  - "Größtes passendes Cover" wartet, bis die Suche abgeschlossen ist, und wählt dann das größte Cover aus, das die Kriterien erfüllt.
  - "Nur wenn es genau ein passendes Cover gibt" weist nur dann ein Cover zu, wenn genau ein Suchergebnis die Kriterien erfüllt.
- 5 Klicken Sie auf "Suchen".

In der Suchergebnisanzeige werden automatisch zugewiesene Suchergebnisse durch einen roten Rahmen gekennzeichnet.

# Suchen nach Cover im Web

Gelegentlich gibt es Fälle, in denen die Standard-Suche von CoverScout keine Ergebnisse liefert. Um auch seltene Coverbilder aufzustöbern, besitzt CoverScout einen integrierten Webbrowser, mit dem Sie Ihre Suche auf das komplette World Wide Web ausdehnen können.

Der Webbrowser funktioniert ähnlich wie Safari. Anders als mit Safari müssen Sie die Bilder jedoch nicht umständlich hin- und herkopieren: Cover-Scout erkennt automatisch Bilder, die als Covers in Frage kommen, und erlaubt Ihnen, diese mit einem einzige Klick einem Album oder Musiktitel zu-

#### zuweisen.

#### Um eine Websuche zu starten:

- 1 Gehen Sie zu einem Album, für das Sie ein Cover suchen möchten.
- 2 Klicken Sie auf "Websuche" unterhalb des Albumcovers oder wählen Sie "Suchen > Im Web suchen …".

Ein Fenster öffnet sich, das einem Webbrowser wie z. B. Safari ähnelt. Cover-Scout öffnet standardmäßig mehrere Tabs mit Websites, die Albumcovers zur Verfügung stellen. Dabei verwendet es den Interpreten und Namen des aktuellen Albums als Suchbegriff. Mit Hilfe des Adress- und des Suchfeldes können Sie aber auch selbst beliebige Seiten ansteuern. Im Kapitel "Einstellungen" erfahren Sie, wie Sie die standardmäßig geöffneten Seiten selbst anpassen können.

| Klicken Sie hier, um<br>zur vorigen bzw.<br>nächsten Seite zu<br>wechseln. | Geben S<br>einer We<br>drücken<br>schalter. | ie die Adress<br>bsite ein und<br>den Zeilen-        | e<br>1                                              | Suchbegriff ein um<br>bei Google zu su-<br>chen.         |
|----------------------------------------------------------------------------|---------------------------------------------|------------------------------------------------------|-----------------------------------------------------|----------------------------------------------------------|
|                                                                            | Radionead In Rainb                          | ows at CD Universe                                   |                                                     |                                                          |
| http://www.cduniv                                                          | erse.com/images.asp?pid                     | =7551308&style=m                                     | usicℑ=f                                             | Q- Google                                                |
| 🛛 🕲 Radiohea <mark>d In Rainbows 🔞 Rad</mark>                              | liohead Hail to the T 🔞 [                   | Die Offizielle Schweizer                             | · 🖸                                                 |                                                          |
| Cd<br>Universe                                                             | USIC MOVIES GAMES                           | View Cart Order Status                               | Wish List Help Cer                                  | TESTED DAILY 20-OCT                                      |
| Klicken Sie h<br>die angezeig<br>neu zu lader                              | ier, um<br>te Seite<br>1.                   | Benutzen S<br>schen meh<br>tes umzusc<br>net einen r | vie die Tab<br>reren geö<br>halten. Di<br>neuen Tab | oleiste, um zwi-<br>offneten Websi-<br>ie Taste "+" öff- |

Wenn Sie das passende Cover gefunden haben bewegen Sie die Maus darüber. Das Cover wird optisch hervorgehoben und eine Taste erscheint, mit deren Hilfe Sie das Bild dem aktuellen Album oder Titel zuweisen können.

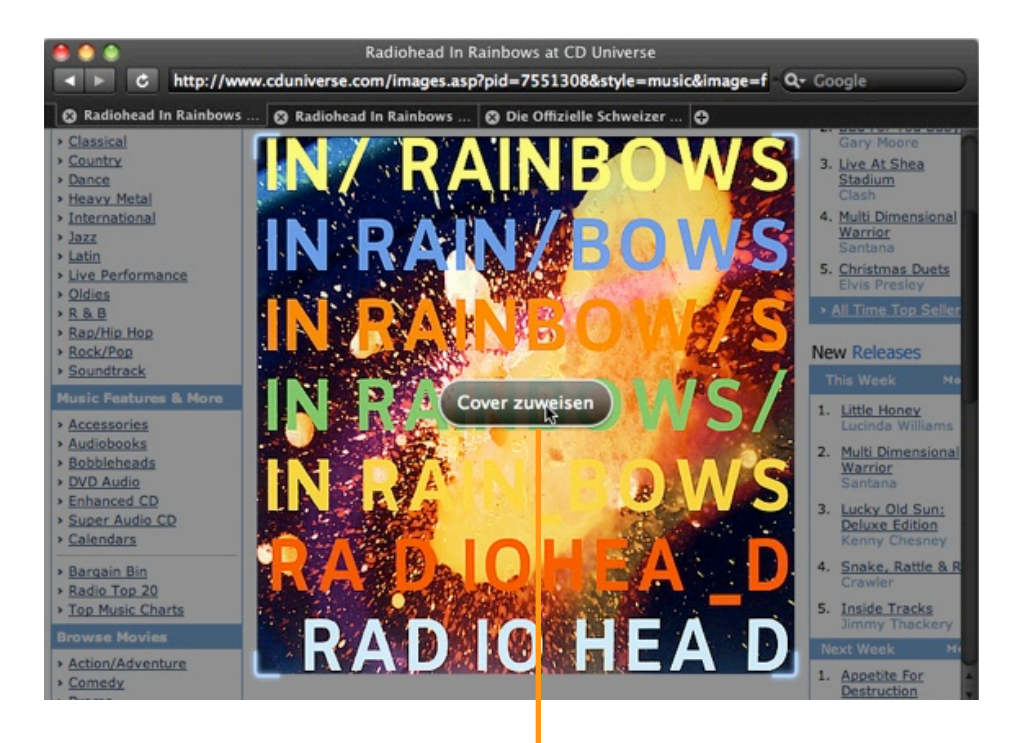

Bewegen Sie die Maus über ein Bild und klicken Sie auf "Cover zuweisen", um das Bild dem ausgewählten Album oder Musiktitel zuzuweisen.

Sie können gefundene Bilder auch zur Cover-Ablage hinzufügen: Halten Sie dazu die Optionstaste gedrückt, während Sie die Maus über ein Bild bewegen, und klicken Sie auf "Zur Cover-Ablage hinzufügen".

*Tipp* CoverScout hebt nur bestimmte Bilder hervor, die als Cover in Frage kommen. Das Bild muss eine bestimmte Mindestgröße haben und annähernd quadratisch sein.

# SongGenie

Wenn Ihren Musik Dateien Informationen fehlen, findet CoverScout oftmals auch keine Cover. SongGenie hilft und findet automatisch Interpret-, Albumund Titel-Informationen für Ihre Musiksammlung.

SongGenie erstellt aus der Audiospur jedes Musikstücks einen eindeutigen akustischen Fingerabdruck, um herauszufinden, um welches Musikstück es sich handelt. Diese Information wird anschliessend benutzt um die richtigen Informationen für Ihre Titel zu bestimmen.

Eine kostenlose Demoversion von SongGenie können Sie von der equinux Webseite herunterladen:

http://equinux.com/goto/getsonggenie

#### Ganze Alben mit SongGenie suchen:

Wenn CoverScout erkennt das einem Album Informationen fehlen wird ein roter Hinweis unter dem Album eingeblendet. Klicken Sie den Hinweis an um das Album in SongGenie zu öffnen.

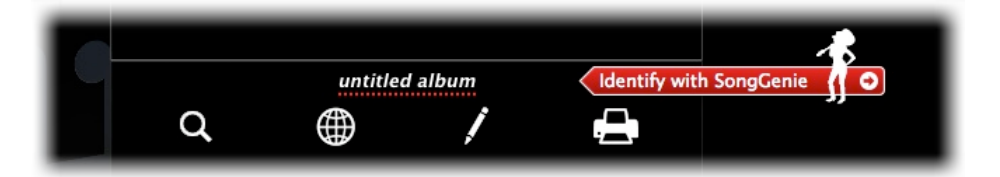

#### Individuelle Titel mit SongGenie suchen

Um Informationen für einzelne Titel nachzuschlagen, bewegen Sie Ihren Mauszeiger über ein Album und klicken Sie auf den Pfeil in der rechten oberen Ecke des Covers. Nun werden alle Titel des Albums angezeigt. Klicken Sie auf den Pfeil neben einem Titel um diesen mit SongGenie zu suchen.

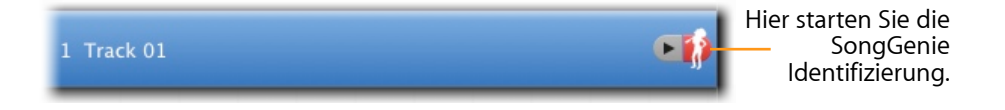

# **Mit iTunes Cover Arbeiten**

CoverScout 3 kann Ihre iTunes Cover importieren und anzeigen. Sie können iTunes Cover auch in Ihre Musikdateien verschieben – für höchste Flexibilität.

CoverScout 3 zeigt Ihre Cover die durch iTunes hinzugefügt wurden automatisch an. Dazu öffnet CoverScout 3 automatisch beim Start auch iTunes. Diese Funktion können Sie auch ausstellen. Weitere Infos hierzu finden Sie im Kapitel **Einstellungen**.

### iTunes Cover in Ihre Musikdateien kopieren

In Gegensatz zu CoverScout 3 speichert iTunes gefundene Cover in einer eigenen Cover Datenbank – nicht in Ihren Musikdateien. CoverScout 3 kann iTunes Cover erfassen und in Ihre Musikdateien ablegen damit Ihre Cover und Ihre Musik immer zusammen bleiben – egal welchen Musik-Player Sie verwenden.

#### Um Ihre iTunes Cover zu verschieben:

- Wählen Sie Ablage > iTunes Cover in Dateien bewegen
- Wählen Sie ob die iTunes Cover aller Alben verschoben werden sollen, oder nur das Cover des aktuell ausgewählten Albums.

# **Covers bearbeiten**

In diesem Kapitel lernen Sie, wie Sie Ihre Covers mit den eingebauten Bildbearbeitungsfunktionen von CoverScout in das beste Licht zu rücken. Zudem können Sie Covers von CDs mit einer iSight-Kamera digitalisieren.

Coverbilder, die Sie im Internet finden, können von sehr unterschiedlicher Qualität sein. Schlecht digitalisierte Bilder weisen z. B. häufig unschöne Ränder oder zu blasse Farben auf. In CoverScout wurden daher eine Reihe von Bildbearbeitungswerkzeuge eingebaut, mit denen Sie Ihre Covers bestmöglich aufpolieren können, ohne das Programm zu verlassen.

### Die Bearbeitungsansicht

Wählen Sie im Hauptfenster ein Album oder einen einzelnen Musiktitel aus und klicken Sie auf "Bearbeiten" oder wählen Sie "Cover > Cover Bearbeiten". CoverScout wechselt in die Bearbeitungsansicht. Sie können die Bearbeitungsansicht auch für Alben und Titel ohne Cover öffnen: In diesem Fall sind die Bearbeitungswerkzeuge deaktiviert, aber Sie können Bilder über eine eingebaute Kamera aufnehmen.

Am oberen Rand des Fensters können Sie diejenigen Musiktitel des aktuellen Albums auswählen, die von Ihren Änderungen betroffen sein sollen. Ausgewählte Titel erscheinen blau hinterlegt.

Wenn alle Titel dasselbe Cover haben, sollten auch alle Titel ausgewählt sein. Haben die Titel jedoch unterschiedliche Covers – beispielsweise bei Compilations – können Sie die Bearbeitung auch auf einzelne Titel beschränken. Falls Sie bereits mit der Bearbeitung begonnen haben und nachträglich die Auswahl der Titel ändern, wird Sie CoverScout darauf hinweisen, sodass sie die bereits gemachten Änderungen entweder speichern oder verwerfen können.

Wenn Sie mit der Bearbeitung fertig sind, klicken Sie auf "Sichern" bzw "Abbrechen", um zur Hauptansicht zurückzukehren.

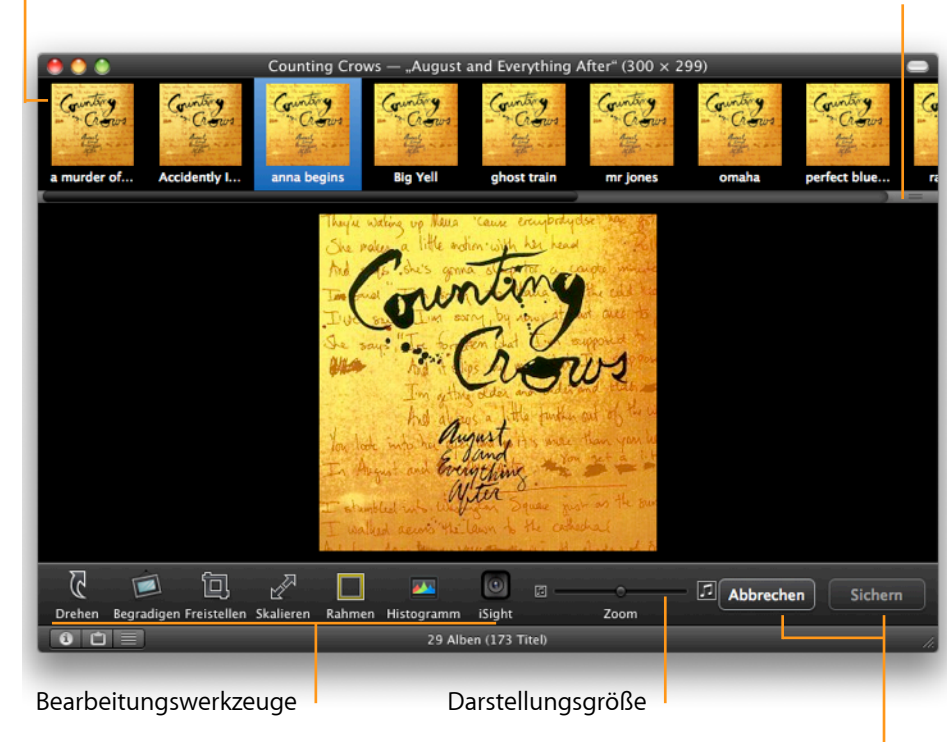

Musiktitel auf dem Album

Bewegen Sie den Balken ganz nach oben,

um die Musiktitel auszublenden.

*Tipp* Sie können auch innerhalb der Bearbeitungsansicht das Album wechseln, indem Sie die Befehle im Menü Ablage bzw. die entsprechenden Tastaturkurzbefehle oder die Albenliste verwenden. Während Sie sich in der Bearbeitungsansicht befinden, kann immer nur ein Album in der Albenliste ausgewählt sein. Wenn Sie Änderungen vorgenommen haben, fragt Sie Cover-Scout vor dem Wechsel des Albums, ob Sie diese sichern oder verwerfen möchten.

Am unteren Rand der Bearbeitungsansicht sehen Sie eine Leiste mit Werkzeugen, die Ihnen zur Bearbeitung zur Verfügung stehen. Die einzelnen Funktionen werden im folgenden erläutert.

Klicken Sie auf "Sichern" bzw. "Abbrechen", um zur Hauptansicht zurückzukehren.

# Drehen

Um das Cover um 90 Grad im Uhrzeigersinn zu drehen, klicken Sie auf "Drehen". Sie können die Rotationsrichtung umkehren, indem Sie dabei die Optionstaste gedrückt halten.

Die Rotation in 90-Grad-Schritten ist immer verlustfrei. Um Covers dagegen beliebig rotieren zu können, verwenden Sie die Funktion "Begradigen".

# Begradigen

Bei eingescannten Covers kommt es häufig vor, dass die Vorlage nicht ganz gerade auf dem Scanner lag und deswegen abgeschrägte Ränder sichtbar sind. Solche Fehler können Sie korrigieren, indem Sie das Bild mit der "Begradigen"-Funktion um wenige Grad drehen.

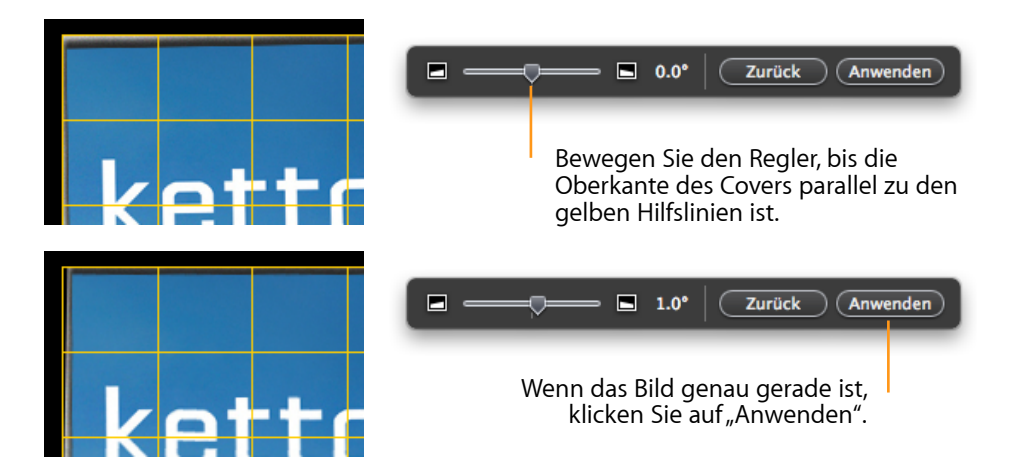

*Tipp* Sie können den Rotationswinkel auch über die Pfeiltasten links/rechts einstellen.

Nachdem Sie das Cover begradigt haben, lassen sich die überstehenden Ränder mit der Funktion "Freistellen" entfernen.

# Freistellen

Mit dieser Funktion können Sie ein Bild auf einen Ausschnitt reduzieren und den Rest abschneiden. Das ist beispielsweise nach dem Begradigen nötig, wie Sie am Bild aus dem vorherigen Beispiel sehen können:

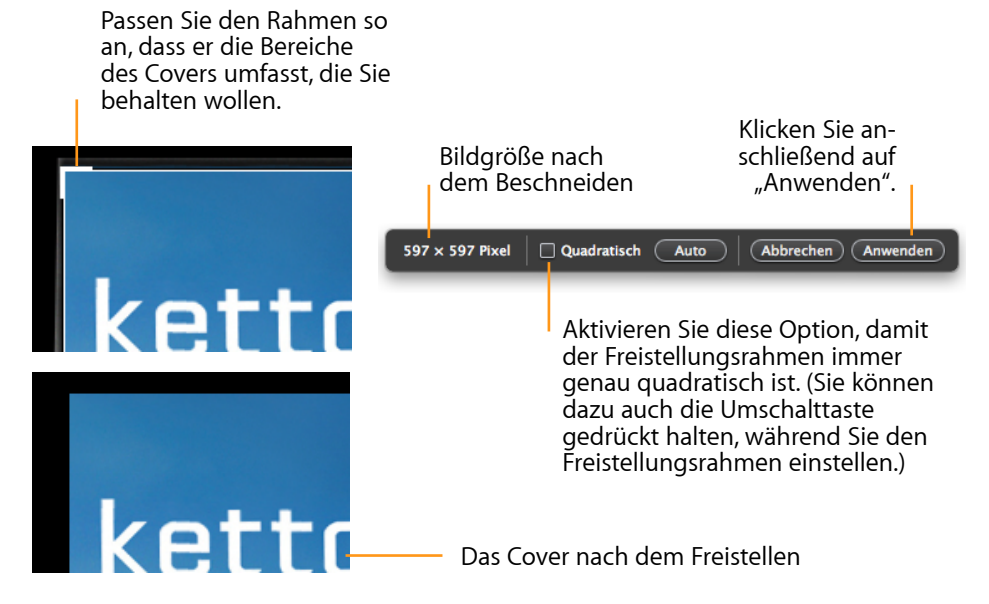

Manche Covers aus dem Internet enthalten einen weißen Rand. Wenn Sie auf "Auto" klicken, sucht CoverScout nach einem solchen einfarbigen Rand und stellt den Freistellungsrahmen automatisch darauf ein. Sie können den Rahmen anschließend noch manuell nachjustieren.

*Tipp* Sie können den Freistellungsrahmen auch über die Pfeiltasten verschieben.

# Skalieren

Die Funktion "Skalieren" erlaubt es Ihnen, die Größe Ihrer Covers anzupassen. So können Sie beispielsweise Speicherplatz auf Ihrem iPod sparen.

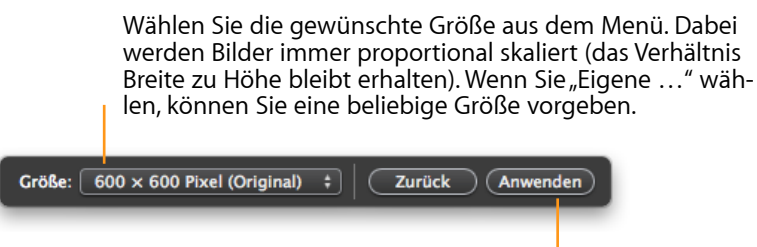

Klicken Sie anschließend auf "Anwenden".

*Tipp* Mit den Pfeiltasten auf/ab wählen Sie den vorherigen/nächsten Eintrag in dem Einblendmenü für die Größe aus.

### Rahmen

Mit der Funktion "Rahmen" können Sie kleinen Covers einen farbigen Rahmen hinzufügen, um sie auf eine bestimmte Größe zu bringen, ohne Bildinformationen zu verlieren.

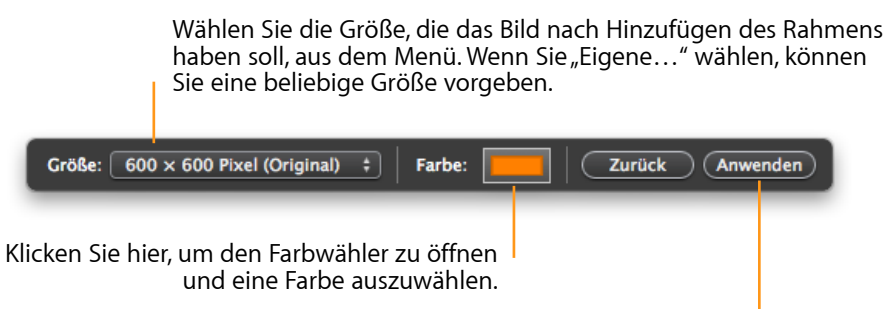

Wenn Sie mit dem Ergebnis zufrieden sind, klicken Sie auf "Anwenden".

*Tipp* Mit den Pfeiltasten auf/ab wählen Sie den vorherigen/nächsten Eintrag in dem Einblendmenü für die Größe aus.

# Histogramm

Eingescannte Bilder weisen oft Farbfehler auf, z. B. sind sie zu hell oder zu dunkel. Diese Fehler lassen sich mit der Histogrammfunktion korrigieren.

Ein Histogramm stellt die Verteilung der Helligkeitswerte in einem Bild graphisch dar. Die linke Seite steht für Schwarz, die rechte für Weiß, und auf der horizontalen Achse dazwischen verteilen sich die möglichen Helligkeitswerte. Die senkrechte Achse gibt nun an, wie häufig ein bestimmter Helligkeitswert im Bild vorkommt. Das Histogramm in CoverScout unterscheidet dabei zwischen Rot-, Grün-, und Blautönen, den drei Grundfarben, aus denen Bilder intern zusammengesetzt werden.

Ist ein Bild zu hell, so erkennt man das daran, dass das Histogramm nicht den linken Punkt berührt, das Bild also kein reines Schwarz enthält. Bei einem zu dunklen Bild berührt das Histogramm nicht den Punkt ganz rechts.

#### Um die Farben in einem Bild zu korrigieren:

- 1 Klicken Sie auf "Histogramm".
- 2 Falls Ihr Cover zu hell ist, bewegen Sie den Regler für Schwarz (links) unter dem Histogramm nach rechts bis zu dem Punkt, wo das Histogramm beginnt. Beobachten Sie dabei, wie sich das Cover verändert, und stellen Sie den Regler nach Ihrem Geschmack ein. Ist Ihr Cover dagegen zu dunkel, bewegen Sie den Regler für Weiß (rechts) entsprechend nach links. Verfügt das Bild generell über zuwenig Kontrast, bewegen Sie beide Regler.
- 3 Klicken Sie auf "Anwenden".

Um Ihnen das manuelle Einstellen der Werte abzunehmen, gibt es im Histogrammfenster die Taste "Auto", mit der CoverScout automatisch optimale Einstellungen für das Bild ermittelt. Die Schwarz- und Weißregler werden dabei soweit nach rechts bzw. links bewegt, bis der entsprechende Helligkeitswert für Rot, Grün oder Blau in mindestens 1 % der Bildfläche vorkommt.

Mit der automatischen Helligkeitsoptimierung können Sie viele Covers durch wenige Klicks deutlich verbessern. Bitte beachten Sie jedoch, dass die Funktion nicht für alle Covers geeignet ist. Einfarbige Covers oder solche, die bewusst nur helle oder dunkle Farben enthalten, erfordern ein manuelles Einstellen der Werte.

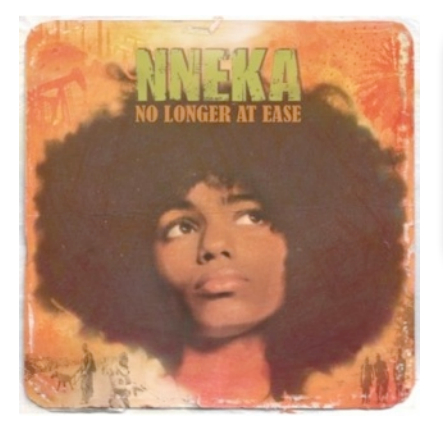

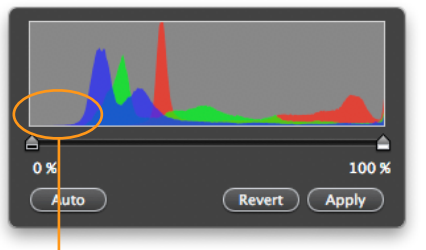

Das Histogramm reicht nicht bis an den linken Rand heran: das Cover wirkt zu blass.

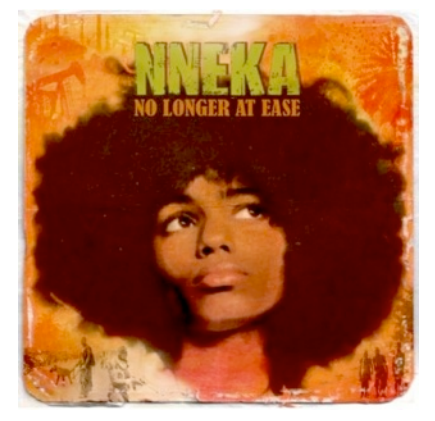

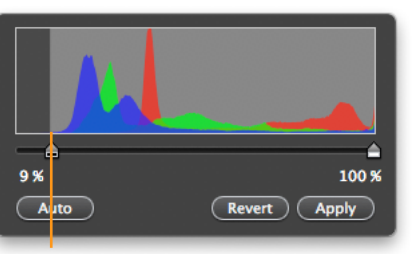

Bewegen Sie den Schwarzregler nach rechts, bis er das Histogramm gerade berührt.

*Tipp* Wenn Sie ein Cover mit weißem Hintergrund haben, ist es oft hilfreich, das Bild vor einem weißen Hintergrund zu sehen. Klicken Sie in solchen Fällen doppelt auf die schwarze Fläche um das Cover, um kurzzeitig auf einen weißen Hintergrund umzuschalten.

# iSight

Wenn Ihr Mac eine integrierte iSight-Kamera besitzt oder Sie eine Quick-Time-kompatible Kamera angeschlossen haben, können Sie Covers auch über die Kamera importieren.

Um ein Bild mit einer Kamera aufzunehmen:

1 Klicken Sie auf "iSight".

- 2 Falls mehrere Kameras angeschlossen sind, erscheint ein Einblendmenü zur Auswahl der gewünschten Kamera.
- 3 Halten Sie das Cover vor die Kamera. Um Reflektionen zu vermeiden empfiehlt es sich, CD-Covers vorher aus der Hülle zu nehmen.
- 4 Prüfen Sie auf der Kamerabild-Vorschau, ob das Cover komplett von der Kamera erfasst wird. Es ist nicht wichtig, dass das Cover das Kamerabild komplett ausfüllt, da Sie das Bild später beschneiden können.
- 5 Klicken Sie auf die Aufnahme-Taste.

Nachdem Sie ein Cover aufgenommen haben, können Sie es mit den Funktionen "Begradigen" und "Freistellen" bearbeiten.

# Änderungen widerrufen

Alle Änderungen in der Bearbeitungsansicht können Sie solange rückgängig machen, bis Sie die Bearbeitungsansicht verlassen oder ein anderes Album (bzw. einen anderen Musiktitel) wählen.

- Wählen Sie "Bearbeiten" > "Widerrufen", um die zuletzt vorgenommene Änderung rückgängig zu machen.
- Wählen Sie mehrmals "Bearbeiten" > "Widerrufen", um mehrere Änderungen rückgängig zu machen.
- Soll das Widerrufen mehrerer Änderungen rückgängig gemacht werden, wählen Sie mehrmals den Befehl "Bearbeiten" > "Wiederherstellen".
- Um alle Änderungen zu widerrufen und zu der Version des Covers zurückzukehren, die Sie beim Öffnen der Bearbeitungsansicht hatten, klicken Sie auf "Abbrechen".

# Bilder kopieren oder als Dokument sichern

Um das aktuelle Bild in ein anderes Programm zu kopieren, wählen Sie "Bearbeiten" > "Kopieren" (bzw. "Ausschneiden"). Wechseln Sie dann in ein Programm, das Bilder verarbeitet, und wählen "Bearbeiten" > "Einsetzen".

Um das aktuelle Bild als Dokument zu sichern, bewegen Sie es mit der Maus auf den Schreibtisch. (Dies ist nur möglich, wenn Sie sich in keinem der Bearbeitungsmodi befinden.)

# **Cover drucken**

Mit der Druckfunktion von CoverScout produzieren Sie im Handumdrehen ansprechende CD-Einleger für Jewel Cases und Slim Cases. Eine Auswahl professionell gestalteter Vorlagen wird gleich mitgeliefert.

Nachdem Sie die Covers in Ihrer Sammlung vervollständigt haben, können Sie mit der Druckfunktion Einleger für Jewel Cases und Slim Cases drucken. Folgende Arten von CD-Einlegern können Sie mit CoverScout drucken:

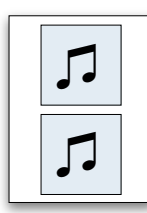

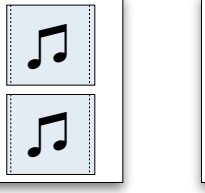

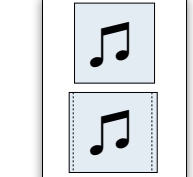

Einseitiges Booklet

Jewel-Case- Jewel-Case-Vorder-Rückseite und Rückseite

order- Doppelseitiges ite Booklet

Die Typen "Einseitiges Booklet" und "Doppelseitiges Booklet" passen in den Deckel von Standard-Jewel-Cases und -Slim-Cases. Der Typ "Jewel-Case-Rückseite" passt in das Tray von Jewel Cases.

#### Um CD-Einleger zu drucken:

- 1 Wählen Sie ein oder (mit Hilfe der Albenliste) mehrere Alben aus.
- 2 Klicken Sie auf "Drucken" unterhalb des Albumcovers im Vordergrund oder wählen Sie "Ablage" > "Drucken". Das Fenster "Covers drucken" wird geöffnet (siehe Abbildung).
- 3 Wählen Sie in dem Einblendmenü links oben aus, was Sie drucken möchten.
- 4 Wählen Sie eine der Vorlagen.
- 5 Klicken Sie auf "Papierformat …" und stellen Sie sicher, dass das eingestellte Format dem Papier in Ihrem Drucker entspricht. CoverScout merkt sich die Auswahl für folgende Druckvorgänge.
- 6 Falls gewünscht, markieren Sie die Option "Schnittmarken".

7 Klicken Sie auf "Drucken". Wählen Sie einen Drucker aus und klicken Sie erneut auf "Drucken".

# Einstellungen

In diesem Kapitel werden die Optionen im Einstellungsfenster von CoverScout erklärt.

Wählen sie "CoverScout" > "Einstellungen …", um das Einstellungsfenster zu öffnen. Das Fenster ist in die Bereiche "Allgemein", "Suche" und "Websuche" unterteilt.

### Einstellen, wo nach Musikdateien gesucht wird

Im Bereich "Allgemein" des Einstellungsfensters legen Sie fest, an welchen Orten CoverScout nach Musikdateien suchen soll.

In der Standardeinstellung durchsucht CoverScout Ihren "Musik" Ordner in Ihrem Benutzerordner nach Musikdateien. Um zusätzliche Suchorte hinzuzufügen, klicken Sie auf "+" und wählen Sie den Speicherort Ihrer Musikdateien aus (z.B. Ihre externe Festplatte).

### Mit iTunes Synchronisieren

CoverScout zeigt Cover die Sie mit iTunes gefunden haben an. Um dies zu verhindern, können Sie diese Funktion auch ausstellen indem Sie den entsprechenden Haken entfernen.

#### SongGenie Hinweise anzeigen

Um SongGenie Hinweise in CoverScout auszublenden, deaktivieren Sie diese Option.

| Allgen | nein Suche Websuche                                                                                                    |
|--------|----------------------------------------------------------------------------------------------------|
| 1      | Suche nach Musikdateien in:                                                                                                    |
|        | Aktiv Ordner                                                                                                    |
|        |                                                                                                    |
| _      | + -                                                                                                    |
|        | 🗹 Ton beim Zuweisen von Covern                                                                                                    |
|        | 🗹 Mit iTunes-Mediathek synchronisieren                                                                                                    |
|        | Zeigt mit iTunes geladene Cover an und aktualisiert die iTunes-Mediathek bei<br>Änderungen. Falls nötig wird iTunes dazu geöffnet.           |
|        | 🗹 SongGenie-Hinweise anzeigen 🛛                                                                                                    |
|        | Zeigt einen Hinweis, wenn der Titel oder Interpret eines Albums fehlt oder<br>möglicherweise falsch ist, um direkt zu SongGenie zu springen. |
|        | Coverbilder sichern als: 💽 IPEC. — PNC                                                                                                    |

# Einstellen des Formates für gesicherte Bilder

Mit der Einstellung "Coverbilder sichern als" im Bereich "Allgemein" legen Sie fest, welches Bildformat zur Speicherung der Covers in Musikdateien verwendet werden soll. CoverScout verwendet dieses Format auch, wenn Sie ein Cover auf den Schreibtisch bewegen, um eine Bilddatei zu erzeugen.

# Einstellen, auf welchen Websites nach Covers gesucht wird

Im Bereich "Suche" stellen Sie ein, auf welchen Websites CoverScout nach Bildern sucht:

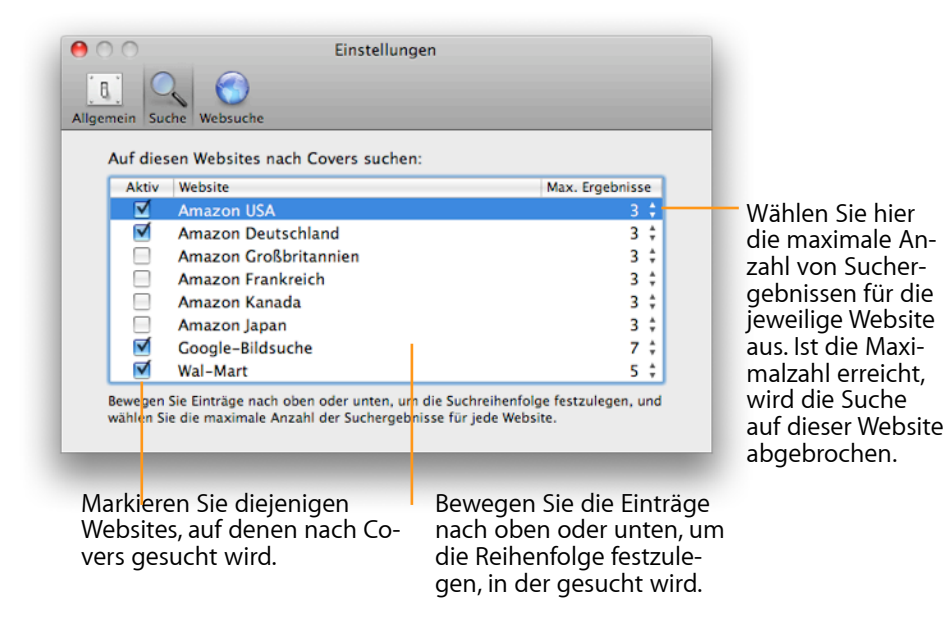

# Einstellungen für die Websuche

Im Bereich "Websuche" legen Sie fest, auf welchen Seiten bei einer Websuche gesucht werden soll. Im oberen Teil sehen Sie eine Liste von URLs, die geladen werden, wenn Sie eine Websuche starten. Jede Seite wird in einem eigenen Tab geöffnet.

Die URLs können Platzhalter enthalten, die durch den Interpreten oder Titel des Albums ersetzt werden, für das ein Cover gesucht wird. Beispiel:

#### http://www.discogs.com/search?q= <a href="http://www.discogs.com/search?q="http://www.discogs.com/search?q="http://www

Nun starten Sie eine Suche für ein Album des Interpreten "The Cure". Es wird folgende URL geöffnet:

#### http://www.discogs.com/search?q=The+Cure

Kommen im Namen des Interpreten Zeichen vor, die in URLs nicht erlaubt sind (z. B. Umlaute, Leerzeichen), werden sie entsprechend ersetzt.

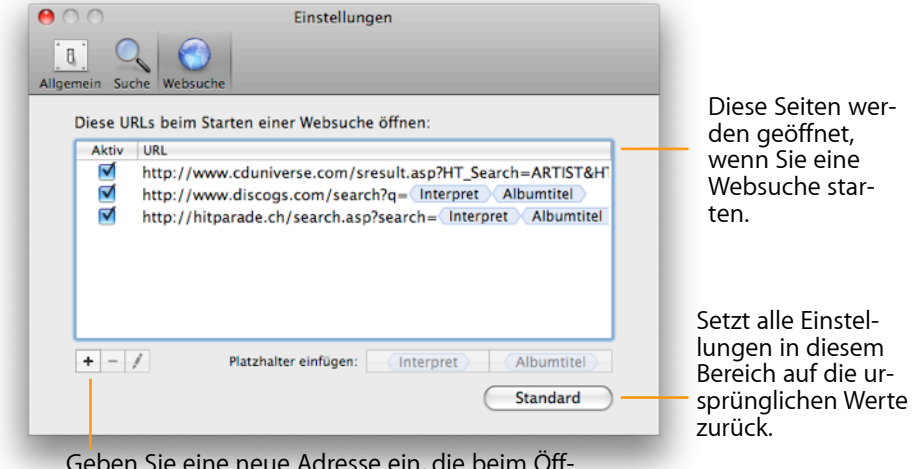

Geben Sie eine neue Adresse ein, die beim Öffnen eines neuen Tabs geladen werden soll.

Um eine Seite hinzuzufügen, die bei einer Websuche geöffnet werden soll:

- 1 Klicken Sie auf "+".
- 2 Geben Sie die URL der Seite ein. Um einen Platzhalter einzufügen, klicken Sie auf die entsprechenden Tasten unter der Liste der Websites.
- 3 Drücken Sie den Zeilenschalter.

#### Um die URL einer Seite zu bearbeiten:

- 1 Klicken Sie auf das Bleistift-Symbol, oder doppelklicken Sie auf die URL.
- 2 Geben Sie die geänderte URL ein.
- 3 Bestätigen Sie mit der Wahltaste.

#### Um die Reihenfolge der Seiten zu verändern:

Bewegen Sie die Zeilen in der Liste mit der Maus nach oben oder unten. Die Reihenfolge in der Liste entspricht der Reihenfolge der Tabs im Browser-Fenster.

#### Um eine Seite zeitweise zu deaktivieren:

Klicken Sie in die Spalte "Aktiv" vor der entsprechenden URL. Ist eine Seite nicht markiert, wird sie bei einer Websuche nicht geladen.

#### Um eine Seite endgültig aus der Liste zu entfernen:

- 1 Klicken Sie die Seite, um sie zu markieren.
- 2 Klicken Sie auf "–".

# Anhang: Tastaturkurzbefehle

Viele Funktionen von CoverScout lassen sich vollständig über die Tastatur bedienen. Die folgende Tabelle enthält eine Übersicht der Tastaturkurzbefehle.

| Aktion                                                                           | Kurzbefehl                                                          |
|----------------------------------------------------------------------------------|---------------------------------------------------------------------|
| Cover-Flow-Ansicht                                                               |                                                                     |
| Zum vorigen Album                                                                | Befehl-Pfeil links,<br>Befehl-Pfeil auf                             |
| Zum nächsten Album                                                               | Befehl-Pfeil rechts,<br>Befehl-Pfeil ab                             |
| Zum ersten Album                                                                 | Befehl-Option-Pfeil links,<br>Befehl-Option-Pfeil auf,<br>Start (ᄿ) |
| Zum letzten Album                                                                | Befehl-Option-Pfeil rechts,<br>Befehl-Option-Pfeil ab,<br>Ende (↘)  |
| Auswahl der Alben nach oben erweitern<br>(sofern Albenliste sichtbar)            | Befehl-Umschalt-Pfeil auf                                           |
| Auswahl der Alben nach unten erweitern<br>(sofern Albenliste sichtbar)           | Befehl-Umschalt-Pfeil ab                                            |
| Auswahl der Alben bis zum ersten Album<br>erweitern (sofern Albenliste sichtbar) | Befehl-Umschalt-Option-<br>Pfeil auf                                |
| Auswahl der Alben bis zum letzten erweitern<br>(sofern Albenliste sichtbar)      | Befehl-Umschalt-Option-<br>Pfeil ab                                 |
| In der Albenliste nach oben blättern                                             | Seite nach oben (‡)                                                 |
| In der Albenliste nach unten blättern                                            | Seite nach unten (‡)                                                |
| Albenliste ein-/ausblenden                                                       | Befehl-L                                                            |
| Filterleiste ein-/ausblenden                                                     | Befehl-F                                                            |

| Aktion                                                                               | Kurzbefehl                                |
|--------------------------------------------------------------------------------------|-------------------------------------------|
| Titelliste                                                                           |                                           |
| Titelliste ein-/ausblenden                                                           | Befehl-T                                  |
| Vorherigen Musiktitel auswählen                                                      | Pfeil auf                                 |
| Nächsten Musiktitel auswählen                                                        | Pfeil ab                                  |
| Ersten Musiktitel auswählen                                                          | Option-Pfeil auf                          |
| Letzten Musiktitel auswählen                                                         | Option-Pfeil ab                           |
| Auswahl in der Titelliste aufheben                                                   | Escape (esc)                              |
| Arbeiten mit Covers                                                                  |                                           |
| Cover ausschneiden                                                                   | Befehl-X                                  |
| Cover kopieren                                                                       | Befehl-C                                  |
| Cover aus der Zwischenablage einsetzen                                               | Befehl-V                                  |
| Cover löschen                                                                        | Befehl-Rückschrittaste                    |
| Cover in Originalgröße anzeigen                                                      | Leertaste                                 |
| Suchen                                                                               |                                           |
| Suchergebnisse einblenden und Suche<br>starten (sofern keine Suche gestartet wurde)  | Zeilenschalter                            |
| Suchergebnisse einblenden und Suche(n)<br>starten (auch wenn bereits gesucht wurde)  | Befehl-Zeilenschalter                     |
| Suche starten, ohne die Suchergebnisse<br>einzublenden                               | Control+Klick auf "Suchen"                |
| Suche starten mit Optionen                                                           | Befehl-Option-                            |
|                                                                                      | Zeilenschalter                            |
| Suche(n) starten & zuweisen                                                          | Befehl-Umschalt-<br>Zeilenschalter        |
| Suche(n) starten & zuweisen mit zuletzt<br>verwendeten Optionen (ohne Dialogfenster) | Befehl-Umschalt-Option-<br>Zeilenschalter |

| Aktion                                                              | Kurzbefehl                        |
|---------------------------------------------------------------------|-----------------------------------|
| Suche abbrechen                                                     | Befehl (Punkt)                    |
| Suchergebnisse                                                      |                                   |
| Vorheriges Ergebnis auswählen                                       | Pfeil links                       |
| Nächstes Ergebnis auswählen                                         | Pfeil rechts                      |
| Zur vorherigen Seite blättern                                       | Option-Pfeil links                |
| Zur nächsten Seite blättern                                         | Option-Pfeil rechts               |
| Ausgewähltes Ergebnis zuweisen                                      | Zeilenschalter                    |
| Ausgewähltes Ergebnis zuweisen und<br>Suchergebnisse ausblenden     | Control-Zeilenschalter            |
| Auswahl der Suchergebnisse aufheben                                 | Escape (esc)                      |
| Suchergebnisse ausblenden (nachdem die<br>Auswahl aufgehoben wurde) | Escape (esc)                      |
| Websuche                                                            |                                   |
| Websuche starten                                                    | Befehl-Control-<br>Zeilenschalter |
| Ausgewähltes Cover dem aktuellen Album<br>zuweisen                  | Zeilenschalter                    |
| Ausgewähltes Cover zuweisen und Browser-<br>Fenster schließen       | Control-Zeilenschalter            |
| Ausgewähltes Cover zur Cover-Ablage<br>hinzufügen                   | Option-Zeilenschalter             |
| Cover-Ablage                                                        |                                   |
| Cover-Ablage ein-/ausblenden                                        | Befehl-K                          |
| Vorheriges Cover auswählen                                          | Pfeil links                       |
| Nächstes Cover auswählen                                            | Pfeil rechts                      |
| Erstes Cover auswählen                                              | Option-Pfeil links                |

| Aktion                                              | Kurzbefehl                                                                 |
|-----------------------------------------------------|----------------------------------------------------------------------------|
| Letztes Cover auswählen                             | Option-Pfeil rechts                                                        |
| Auswahl nach links erweitern                        | Umschalt-Pfeil links                                                       |
| Auswahl nach rechts erweitern                       | Umschalt-Pfeil rechts                                                      |
| Auswahl bis zum ersten Cover erweitern              | Option-Umschalt-<br>Pfeil links                                            |
| Auswahl bis zum letzten Cover erweitern             | Option-Umschalt-<br>Pfeil rechts                                           |
| Einen Bereich von Covers auswählen                  | Umschalt+Klick auf ein<br>Cover                                            |
| Die Auswahl eines Covers umkehren                   | Befehl+Klick auf ein Cover                                                 |
| Alle Covers auswählen                               | Befehl-A                                                                   |
| Die Auswahl aufheben                                | Escape (esc)                                                               |
| Cover dem ausgewählten Album oder Titel<br>zuweisen | Zeilenschalter                                                             |
| Cover ausschneiden                                  | Befehl-X                                                                   |
| Cover kopieren                                      | Befehl-C                                                                   |
| Cover aus der Zwischenablage einsetzen              | Befehl-V                                                                   |
| Cover(s) löschen                                    | Rückschrittaste                                                            |
| Bearbeitungsansicht                                 |                                                                            |
| Bearbeitungsansicht öffnen                          | Befehl-E                                                                   |
| Zum vorigen Album                                   | Befehl-Pfeil links,<br>Befehl-Pfeil auf                                    |
| Zum nächsten Album                                  | Befehl-Pfeil rechts,<br>Befehl-Pfeil ab                                    |
| Zum ersten Album                                    | Befehl-Option-Pfeil links,<br>Befehl-Option-Pfeil auf,<br>Befehl-Start (へ) |

| Aktion                                                              | Kurzbefehl                                             |
|---------------------------------------------------------------------|--------------------------------------------------------|
| Zum letzten Album                                                   | Befehl-Option-Pfeil rechts,<br>Befehl-Option-Pfeil ab, |
|                                                                     | Beteni-Ende ( 🏹 )                                      |
| Vorherigen Titel des Albums auswählen                               | Option-Pfeil links                                     |
| Nächsten Titel des Albums auswählen                                 | Option-Pfeil rechts                                    |
| Auswahl der Musiktitel nach links erweitern                         | Umschalt-Option-<br>Pfeil links                        |
| Auswahl der Musiktitel nach rechts erweitern                        | Umschalt-Option-<br>Pfeil rechts                       |
| Einen Bereich von Musiktiteln auswählen                             | Umschalt+Klick auf einen<br>Titel                      |
| Die Auswahl eines Musiktitels umkehren                              | Befehl+Klick auf einen Titel                           |
| Alle Titel des Albums auswählen                                     | Befehl-A                                               |
| Letzte Änderung widerrufen                                          | Befehl-Z                                               |
| Letzte Änderung wiederholen                                         | Befehl-Umschalt-Z                                      |
| Bild ausschneiden                                                   | Befehl-X                                               |
| Bild kopieren                                                       | Befehl-C                                               |
| Bild aus der Zwischenablage einsetzen                               | Befehl-V                                               |
| Bild löschen                                                        | Rückschrittaste                                        |
| Vorherige Größe auswählen (in den Modi<br>"Skalieren" und "Rahmen") | Pfeil auf                                              |
| Nächste Größe auswählen (in den Modi<br>"Skalieren" und "Rahmen")   | Pfeil ab                                               |
| Aktuellen Modus verlassen und Änderungen<br>anwenden                | Zeilenschalter                                         |
| Aktuellen Modus verlassen und Änderungen<br>verwerfen               | Escape (esc)                                           |

| Aktion                                                                                      | Kurzbefehl       |
|---------------------------------------------------------------------------------------------|------------------|
| Bearbeitungsansicht verlassen und<br>Änderungen sichern (sofern kein Modus<br>ausgewählt)   | Zeilenschalter   |
| Bearbeitungsansicht verlassen und<br>Änderungen verwerfen (sofern kein Modus<br>ausgewählt) | Escape (esc)     |
| Allgemeine Kurzbefehle                                                                      |                  |
| Anzeigen des Einstellungsfensters                                                           | Befehl-, (Komma) |
| CoverScout ausblenden                                                                       | Befehl-H         |
| Andere Programme ausblenden                                                                 | Befehl-Option-H  |
| Fenster schließen                                                                           | Befehl-W         |
| Covers drucken                                                                              | Befehl-P         |
| CoverScout beenden                                                                          | Befehl-Q         |
| Im Dock ablegen                                                                             | Befehl-M         |
| Info einblenden                                                                             | Befehl-I         |
| Dieses Handbuch anzeigen                                                                    | Befehl-?         |